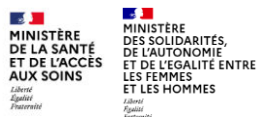

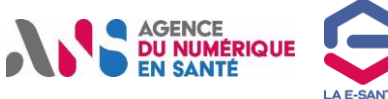

Ajouter une situation d'exercice ou une profession à un professionnel via le portail RPPS+ (1/4) ?

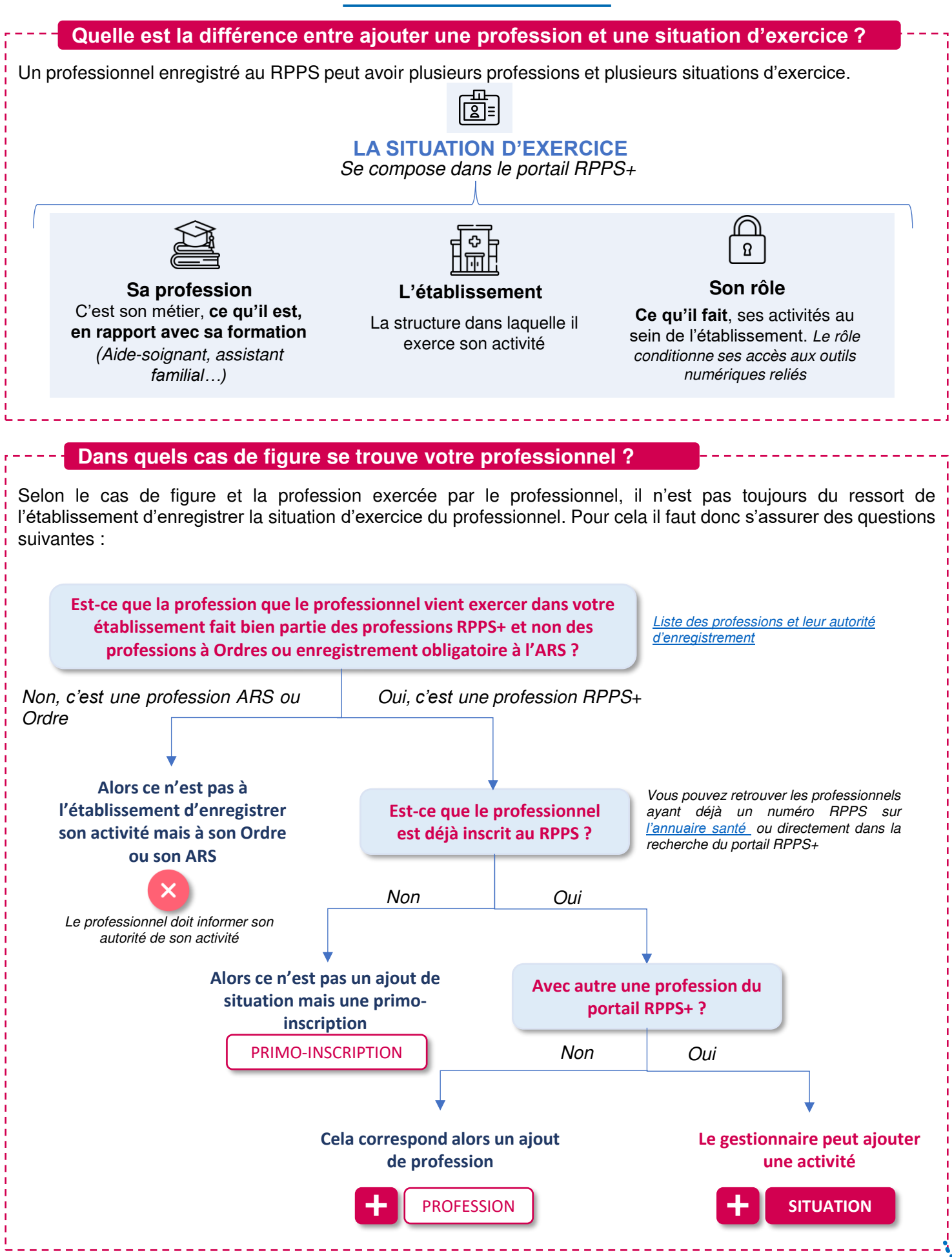

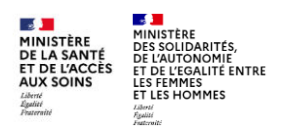

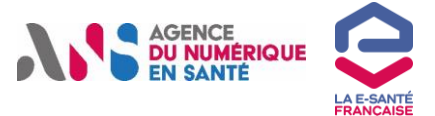

## Ajouter une situation d'exercice ou une profession à un professionnel via le portail RPPS+ (2/4)?

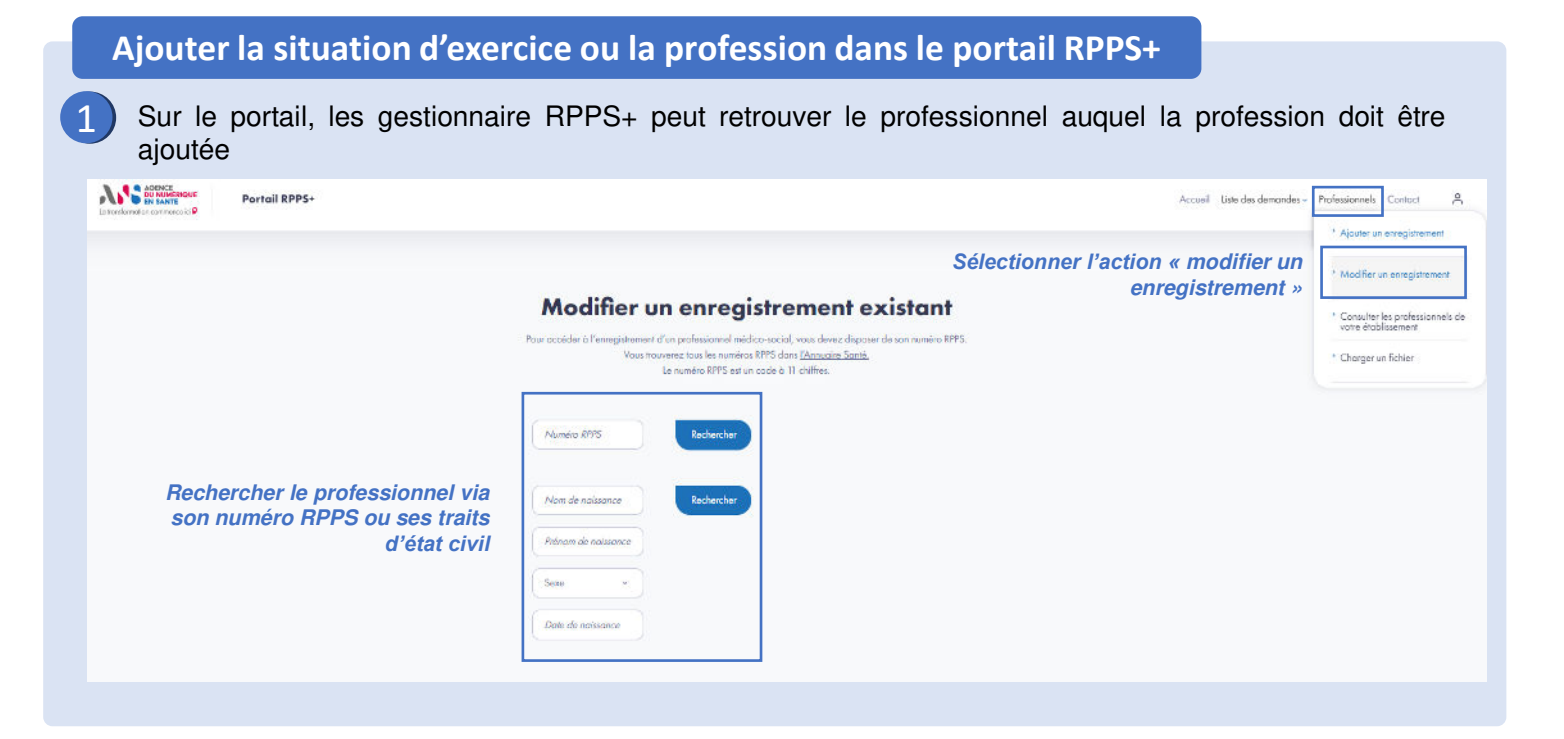

## AJOUTER UNE PROFESSION

Cette fonctionnalité n'apparait dans le portail que si le professionnel a déjà été enregistré avec une profession à Ordre ou ARS

Sur le dossier du professionnel, enregistré avec une profession à Ordre ou ARS sélectionnez « Déclarer une nouvelle profession » pour le professionnel (<u>Cf le guide du gestionnaire</u>)

| Profession 1                                |  |
|---------------------------------------------|--|
| Nom d'exercice : NOM                        |  |
| Prénom d'exercice : Prénom                  |  |
| Profession : Assistant dentaire             |  |
| Catégorie professionnelle : C               |  |
| Lieu d'exercice n° 1 :680008968 - MUTUALITE |  |
| FRANCAISE ALSACE (68300)                    |  |
|                                             |  |
|                                             |  |
|                                             |  |
| Déclarer une nouvelle profession            |  |
|                                             |  |

2

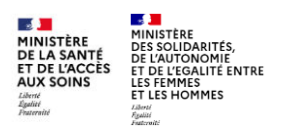

-

AJOUTER UNE PROFESSION

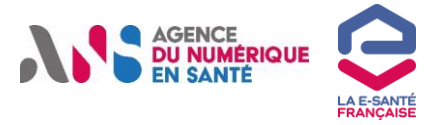

3

## Ajouter une situation d'exercice ou une profession à un professionnel via le portail RPPS+ (3/4) ?

| civil | 2<br>2. Coordonnées de contact                                                                   | 3. Situation d'exercice                                                  | 4. Informations légales                                                                                                    |
|-------|--------------------------------------------------------------------------------------------------|--------------------------------------------------------------------------|----------------------------------------------------------------------------------------------------|
|       | Éta                                                                                              | ıt civil                                                                 | Pièce d'identité *                                                                                                    |
|       | Vous allez déclarer un nouvel exe<br>Cette activité ne sero pas considé<br>précédemment déclarée | rrcice professionnel à ce professionnel.<br>rée comme une activité de sa | Pour sécuriser votre authentification, nous vous demandons de charger<br>une copie en couleur de votre carte d'identité recto-verso ou de votre<br>passeport (format JPEG, JPG ou PDF). |
|       | Civilité *                                                                                       | ~                                                                        | Clisser et déposer les fichiers ici<br>ou                                                                                                    |
|       | Sexe *                                                                                           |                                                                          | Télécharger les fichiers                                                                                                    |
|       |                                                                                                  |                                                                          |                                                                                                    |
|       |                                                                                                  |                                                                          | X 🗅 Attestation RPPS 24092024.pdf                                                                                                    |
|       |                                                                                                  |                                                                          | Valider                                                                                                    |

Vous pourrez ensuite saisir l'activité, comme pour un autre professionnel RPPS+, et sélectionner la profession parmi la liste déroulante proposée

| 2. 000100111000 00 0011001                                                                                                    | 3. Situation d'exercice                            | 4. Informations légales                                                |
|----------------------------------------------------------------------------------------------------|----------------------------------------------------|------------------------------------------------------------------------|
| Situation profe                                                                                                    | ssionnelle                                         |                                                                        |
|                                                                                                    |                                                    |                                                                        |
| Les données renseignées ici seront reprises<br>Santé ( <u>site dédié</u> )                                                            | Date de fin de fonction                            |                                                                        |
| Nouvelle profession                                                                                                    | Profession * (Caractéri                            | se ce qu'est le professionnel, par son diplôme                         |
| Nom d'exercice * (II s'agit du nom sous le<br>son activité. Par défaut, c'est le nom de nc<br>pouvez le modifier par le nom d'usage.) | Profession                                         | ~                                                                      |
| Nom                                                                                                    | La profession est obligatoire                      |                                                                        |
|                                                                                                    | Rôle * (Décrit ce que fo<br>notamment ses droits d | ait le professionnel dans la structure et détermine<br>'accès au DMP.) |
| exerce son activité.)                                                                                                    | Rôle                                               | × )                                                                    |
|                                                                                                    | Mode d'exercice * <i>(Si</i>                       | le professionnel travaille en établissement,                           |
|                                                                                                    |                                                    |                                                                        |

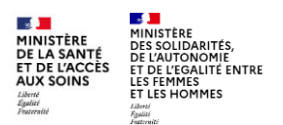

+

AJOUTER UNE SITUATION

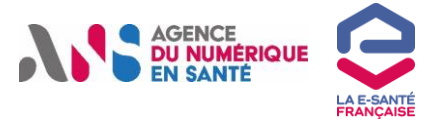

4

5

## Ajouter une situation d'exercice ou une profession à un professionnel via le portail RPPS+ (4/4) ?

| 5                 | EXERCICE PROFESSIONNEL Dans la seu profession                                                                                                    | ction exercice<br>nel                                                                                                    | Lorsque le p<br>RPPS+, sa p<br>l'autre. Le p<br>profession aut<br>Pour ajouter u<br>situation d'exe                                                                                                    | rofessionnel est inscrit via<br>rofession peut varier d'une<br>professionnel ne déclare<br>re qu'au travers de son activi<br>une profession, il faut alors aju<br>ercice au professionnel et sél | le p<br>activ<br>pas<br>ité.<br>ioute<br>lectic |
|-------------------|----------------------------------------------------------------------------------------------------|----------------------------------------------------------------------------------------------------|----------------------------------------------------------------------------------------------------|----------------------------------------------------------------------------------------------------|-------------------------------------------------|
|                   |                                                                                                    |                                                                                                    | la profession v                                                                                                    | oulue.                                                                                                    |                                                 |
|                   | Profession 1                                                                                                    |                                                                                                    |                                                                                                    |                                                                                                    |                                                 |
|                   | Nom d'exercice : NOM                                                                                                    | N* RPPS -                                                                                                    | 10008954983                                                                                                    |                                                                                                    |                                                 |
|                   | Prénom d'exercice : Prénom                                                                                                    | in mild.                                                                                                    | 10000734102                                                                                                    |                                                                                                    |                                                 |
|                   |                                                                                                    |                                                                                                    | •                                                                                                    |                                                                                                    |                                                 |
|                   |                                                                                                    | 1. État civil                                                                                                    | 2. Coordonnées de contact                                                                                                    | 3. Situation d'exercice 4. Informations léga                                                                                                    | ales                                            |
|                   | Modifier                                                                                                    | 0.024490668870                                                                                                    | Situation pr                                                                                                    | ofessionnelle                                                                                                    |                                                 |
|                   |                                                                                                    |                                                                                                    |                                                                                                    |                                                                                                    |                                                 |
|                   | Situation d'exercice n° 1                                                                                                    |                                                                                                    |                                                                                                    |                                                                                                    |                                                 |
|                   | Établissement : 620000323 - CH DE CALAIS                                                                                                    |                                                                                                    | Les données renseignées ici serant re<br>Santé (site dédié)                                                                                                    | prises et publiées dans l'Annuaire                                                                                                    |                                                 |
|                   | Profession : Aide-soignant                                                                                                    |                                                                                                    | Ajout de la situation d'exercice                                                                                                    |                                                                                                    |                                                 |
|                   | Rôle : Coordination et orientation                                                                                                    |                                                                                                    | Nom d'exercice * (Il s'agit du nom                                                                                                    | sous lequel le professionnel exerce                                                                                                    |                                                 |
|                   | Mode d'exercice : Salarié                                                                                                    |                                                                                                    | pouvez le modifier par le nom d'us                                                                                                    | age.)                                                                                                    |                                                 |
|                   | Date de prise de fanction : 17 octobre 2024                                                                                                    |                                                                                                    | FINET                                                                                                    |                                                                                                    |                                                 |
|                   | Date de fin de fonction : Non renseigné                                                                                                    |                                                                                                    | Prénom d'exercice * (Il s'agit du pr                                                                                                    | inom sous lequel le professionnel                                                                                                    |                                                 |
|                   |                                                                                                    |                                                                                                    | JENNA                                                                                                    |                                                                                                    |                                                 |
|                   |                                                                                                    | ×2.                                                                                                    |                                                                                                    |                                                                                                    |                                                 |
|                   | Modifier la situation Fermer la situation                                                                                                    |                                                                                                    | Valider l'état<br>professionnel al                                                                                                    | t civil et les coordonnées du<br>in de valider si elles sont à jour,                                                                                                    | _                                               |
| Sélection         | Modifier la situation Fermer la situation                                                                                                    |                                                                                                    | Valider l'étai<br>professionnel af<br>puis décr                                                                                                    | t civil et les coordonnées du<br>in de valider si elles sont à jour,<br>ire la situation d'exercice                                                                                              |                                                 |
| Sélection         | Modifier la situation Fermer la situation                                                                                                    |                                                                                                    | Valider l'état<br>professionnel af<br>puis décr                                                                                                    | t civil et les coordonnées du<br>in de valider si elles sont à jour,<br>ire la situation d'exercice                                                                                              |                                                 |
| Sélectior         | Modifier la situation Fermer la situation                                                                                                    |                                                                                                    | Valider l'état<br>professionnel af<br>puis décr                                                                                                    | t civil et les coordonnées du<br>in de valider si elles sont à jour,<br>ire la situation d'exercice                                                                                              |                                                 |
| Sélection         | ner « ajouter une<br>situation»<br>rire la situation d'exercice et la p<br>Date de fin de fonction<br>Profession * (Caractérise ce qu'est le professionnel, par                                                                                                    | profession du                                                                                                    | Valider l'état<br>professionnel at<br>puis décr                                                                                                    | t civil et les coordonnées du<br>in de valider si elles sont à jour,<br>ire la situation d'exercice                                                                                              |                                                 |
| Sélection<br>Déci | ner « ajouter une<br>situation» (quiter une<br>situation) (distance)<br>rire la situation d'exercice et la p<br>Date de fin de fonction<br>Profession * (Caractérise ce qu'est le professionnel, pars<br>notamment.)                                                                                                    | profession du                                                                                                    | Valider l'état<br>professionnel at<br>puis décr                                                                                                    | t civil et les coordonnées du<br>in de valider si elles sont à jour,<br>ire la situation d'exercice                                                                                              |                                                 |
| Sélection<br>Déci | ner « ajouter une<br>situation d'exercice et la p<br>Date de fin de fonction<br>Profession * (Caractérise ce qu'est le professionnel, par s<br>notamment.)                                                                                                    | Drofession du<br>son diplôme                                                                                                    | Valider l'étai<br>professionnel af<br>puis décr<br>u professionnel                                                                                                    | civil et les coordonnées du<br>in de valider si elles sont à jour,<br>ire la situation d'exercice                                                                                                |                                                 |
| Sélection<br>Déci | rire la situation d'exercice et la p<br>Date de fin de fonction<br>Profession * (Caractérise ce qu'est le professionnel, par s<br>natamment.)<br>Profession<br>La profession est obligatoire                                                                                                    | Drofession du<br>son diplôme<br>Accompognant éducatí et s<br>Aide médico-psychologique<br>Aide sognant                                                                                                    | Valider l'état<br>professionnel at<br>puis décr<br>u professionnel                                                                                                    | t civil et les coordonnées du<br>in de valider si elles sont à jour,<br>ire la situation d'exercice                                                                                              |                                                 |
| Sélection<br>Déci | Modifier la situation       Fermer la situation         Inner       ajouter une situation         Situation       Situation         rire la situation d'exercice et la pole de fin de fonction         Profession * (Caractérise ce qu'est le professionnel, par situation)         Profession         La profession est obligatoire                                                                                                    | Drofession du<br>son diplôme<br>Accompagnant éducatíf et s<br>Aide médica-psychologique<br>Aide-soignant<br>Ambulancier                                                                                                    | Valider l'état<br>professionnel at<br>puis décr<br>u professionnel                                                                                                    | t civil et les coordonnées du<br>in de valider si elles sont à jour,<br>ire la situation d'exercice                                                                                              |                                                 |
| Sélection         | Modifier la situation fermer la situation  mer  (ajouter une situation)  (Ajouter une situation)  (Ajouter une situation | Drofession du<br>son diplôme<br>Accompagnant éducatí et s<br>Aide médico-psychologique<br>Aide-soignant<br>Ambulancier<br>Animateur<br>Archiviste                                                                                                    | Valider l'état<br>professionnel at<br>puis décr<br>u professionnel                                                                                                    | t civil et les coordonnées du<br>in de valider si elles sont à jour,<br>ire la situation d'exercice                                                                                              |                                                 |
| Sélection         | Modifier la situation       Fermer la situation         Inner       ajouter une situation         Situation       Situation         rire la situation d'exercice et la p         Date de fin de fonction         Profession * (Caractérise ce qu'est le professionnel, par sontamment.)         Profession         La profession est obligatoire         Rôle * (Décrit ce que fait le professionnel dans la structur notamment ses droits d'accès au DMP.)                                                                                                    | Drofession du<br>son diplôme<br>Accompagnant éducatí et sa<br>Aide recignant<br>Ambulancier<br>Animateur<br>Archiviste<br>Assistant familial                                                                                                    | Valider l'état<br>professionnel at<br>puis décr<br>u professionnel                                                                                                    | t civil et les coordonnées du<br>in de valider si elles sont à jour,<br>ire la situation d'exercice                                                                                              |                                                 |
| Sélection<br>Déci | Modifier la situation       Fermer la situation         Inner       ajouter une situation         Situation       Situation         rire la situation d'exercice et la policitation         Date de fin de fonction         Profession * (Caractérise ce qu'est le professionnel, par sinotamment.)         Profession         Rôle * (Décrit ce que fait le professionnel dans la structur notamment ses droits d'accès au DMR.)                                                                                                    | Drofession du<br>son diplôme<br>Accompagnant éducatí et s<br>Aide médico-psychologique<br>Aide médico-psychologique<br>Aide suidancier<br>Animateur<br>Archiviste<br>Assistant familial<br>Assistant médical                                                                                                    | Valider l'étai<br>professionnel at<br>puis décr<br>u professionnel                                                                                                    | t civil et les coordonnées du<br>in de valider si elles sont à jour,<br>ire la situation d'exercice                                                                                              | sion li                                         |
| Sélection<br>Déci | Modifier la situation       Fermer la situation         Inner       ajouter une situation         Situation       Gouter une situation         rire la situation       devision         Date de fin de fonction       Profession * (Caractérise ce qu'est le professionnel, par situation)         Profession       Lo profession         Lo profession       Rôle * (Décrit ce que fait le professionnel dans la structur notamment ses droits d'accès au DMP.)         Rôle       Rôle                                                                                                    | Drofession du<br>son diplôme<br>Accompagnant éducatif et se<br>Aide médico-psychologique<br>Aide médico-psychologique<br>Aide médico-psychologique<br>Aide médico-psychologique<br>Aide médico-psychologique<br>Anothé de recherche cliniqu<br>Autoré de recherche cliniqu<br>Autoré de recherche cliniqu                                                                                                    | valider l'état<br>professionnel at<br>puis décr<br>u professionnel<br>cold<br>(AMP)                                                                                                    | civil et les coordonnées du<br>in de valider si elles sont à jour,<br>ire la situation d'exercice<br>Sélectionner la profess<br>cette activité parmi                                             | sion li<br>la list                              |
| Sélection         | Modifier la situation       Fermer la situation         Inner       ajouter une situation         Situation       Inner         rire la situation       autorion         Profession * (Caractérise ce qu'est le professionnel, par sotamment.)       profession         Profession       te que fait le professionnel dans la structur notamment ses droits d'accès au DMP.)         Rôle       Mode d'exercice * (Si le professionnel travaille en étable de sercice * (Si le professionnel travaille en étable de sercice * (Si le professi de sercice * (Si le professi                                                                                                    | Drofession du<br>son diplôme<br>Accompagnant éducatíf et s<br>Aide médico-psychologique<br>Aide-soignant<br>Ambulancier<br>Animateur<br>Archiviste<br>Assidant familial<br>Assistant médical<br>Attaché de recherche cliniqu<br>Autre étudiant<br>Autre professionnel                                                                                                    | valider l'état<br>professionnel at<br>puis décr<br>u professionnel                                                                                                    | civil et les coordonnées du<br>in de valider si elles sont à jour,<br>ire la situation d'exercice<br>Sélectionner la profess<br>cette activité parmi d<br>déroulante propo                       | sion li<br>la list<br>ssée                      |
| Sélection         | Modifier la situation       Fermer la situation         Inner       « ajouter une situation »         Inner       (Ajouter une situation)         rire la situation d'exercice et la p         Date de fin de fonction         Profession * (Caractérise ce qu'est le professionnel, par sintamment.)         Profession         La profession est obligatoire         Rôle * (Décrit ce que fait le professionnel dans la structur notamment ses droits d'accès au DMP.)         Rôle         Mode d'exercice * (Si le professionnel travaille en établichoisissez « Salarié ».)                                                                                                    | Drofession du<br>son diplôme<br>Accompagnant éducatíf et se<br>Aide soignant<br>Ambulancier<br>Archiviste<br>Assistant médical<br>Astachá de recherche cliniqu<br>Autre professionnel<br>Autre professionnel intervenc<br>Autre professionnel intervenc                                                                                                    | valider l'état<br>professionnel at<br>puis décr<br>u professionnel<br>ocid<br>(AMP)                                                                                                    | civil et les coordonnées du<br>in de valider si elles sont à jour,<br>ire la situation d'exercice<br>Sélectionner la profess<br>cette activité parmi u<br>déroulante propo                       | sion li<br>la list<br>osée                      |
| Sélection         | Modifier la situation       Fermer la situation         Inner       ajouter une situation         Solarié       Ajouter une situation         Inner       ajouter une situation         Inner       ajouter une situation         Inner       situation         Inner       ajouter une situation         Inner       ajouter une situation         Inner       situation         Inner       situation         Inner       ajouter une situation         Inner       situation         Inner       situatin         Inner <t< td=""><td>Drofession du<br/>son diplôme<br/>Accompagnant éducatí et s<br/>Aide médico-psychologique<br/>Aide médico-psychologique<br/>Aide médico-psychologique<br/>Aide médico-psychologique<br/>Aide médico-psychologique<br/>Aide médico-psychologique<br/>Aide médico-<br/>Aide médicol<br/>Aide solgional<br/>Aide médicol<br/>Aitoché de recherche cliniqu<br/>Autre professionnel<br/>Autre professionnel intervenc<br/>Autre professionnel intervenc<br/>Autre professionnel intervenc</td><td>e ant dans l'accueil et l'orientation des personnes ant dans l'accueil et l'orientation des personnes ant dans la direction de la communication ant dans la direction de la qualité, hygiène, sécurité et en</td><td>t civil et les coordonnées du<br/>in de valider si elles sont à jour,<br/>ire la situation d'exercice<br/>Sélectionner la profess<br/>cette activité parmi i<br/>déroulante propo</td><td>sion li<br/>la list<br/>sée</td></t<>                                                                                                    | Drofession du<br>son diplôme<br>Accompagnant éducatí et s<br>Aide médico-psychologique<br>Aide médico-psychologique<br>Aide médico-psychologique<br>Aide médico-psychologique<br>Aide médico-psychologique<br>Aide médico-psychologique<br>Aide médico-<br>Aide médicol<br>Aide solgional<br>Aide médicol<br>Aitoché de recherche cliniqu<br>Autre professionnel<br>Autre professionnel intervenc<br>Autre professionnel intervenc<br>Autre professionnel intervenc | e ant dans l'accueil et l'orientation des personnes ant dans l'accueil et l'orientation des personnes ant dans la direction de la communication ant dans la direction de la qualité, hygiène, sécurité et en | t civil et les coordonnées du<br>in de valider si elles sont à jour,<br>ire la situation d'exercice<br>Sélectionner la profess<br>cette activité parmi i<br>déroulante propo                     | sion li<br>la list<br>sée                       |